# الوحدة 12: خدمة البريد الالكتروني

- ما هو البريد الإلكتروني؟
- استخدامات الريد الإلكتروني
- فوائد استخدام الريد الإلكتروني
  - حساب جیمیل

يُعد البريد الإلكتروني من الأدوات الأساسية في الحياة الرقمية، ويساعد في تنظيم الأعمال والتواصل الفعّال. من خلال تعلم أساسيات Gmailوإدارته بكفاءة، يمكن تحسين الإنتاجية وتعزيز الأمان الرقمي 🞯 .

# 1. ما هو البريد الإلكتروني؟

البريد الإلكتروني هو وسيلة رقمية لإرسال واستقبال الرسائل عبر الإنترنت. يُستخدم في التواصل الشخصي والمهي، ويُعتبر من الأدوات الأساسية في الحياة اليومية.

يُعرَّف البريد الإلكتروني (Electronic Mail) أو ما يُشارله بالاختصار (Email) ، بأنّه عبارة عن خدمة يُمكن من خلالها إرسال واستقبال رسائل إلكترونية عبر شبكة اتصالات معينة، وباستخدام أنواع مُختلفة من التطبيقات والبرامج، ويتمّ تبادل رسائل البريد الإلكتروني من وإلى أيّ شخص يمتلك عنوان بريد إلكتروني حول العالم، وقد تحتوي رسالة البريد الإلكتروني على ملفات مُضمنة بداخلها، أو صور، أو نصوص كتابية، حيث تحتوي معظم أنظمة البريد الإلكتروني على مُحرر أولي لتحرير النصوص، وإجراء مختلف التعديلات عليها كتغيير لون الخط، وحجمه، وغيرها من التعديلات الأخرى. يتمّ تخزين رسائل البريد الإلكتروني الواردة إلى المُستخدِم فيما يُعرَف بصندوق البريد الون الخط، وحجمه، وغيرها من التعديلات الأخرى. يتمّ تخزين رسائل البريد الإلكتروني الواردة إلى المُستخدِم فيما يُعرَف بصندوق البريد الون الخط، وحجمه، وغيرها من التعديلات الأخرى. يتمّ تخزين رسائل البريد الإلكتروني الواردة إلى المُستخدِم فيما يُعرَف بصندوق البريد الون الخط، وحجمه، وغيرها من التعديلات الأخرى. يتمّ تخزين رسائل البريد الإلكتروني الواردة إلى المُستخدِم فيما يُعرَف بصندوق البريد والون الخط، وحجمه، وغيرها من التعديلات الأخرى. يتمّ تخزين رسائل البريد الإلكتروني الواردة إلى المُستخدِم فيما يُعرَف بصندوق البريد الوراد(Inbox) ، والذي يجب أن يتفقده المُستخدِم بشكل دوري للتحقُق من تلقيه أيّة رسائل جديدة، ويُمكن ضبط العديد من أنظمة البريد الإلكتروني بحيث تُصدر تنبيهات عند ورود أيّة رسائل جديدة، والتي يتمّ حفظها على الجهاز، أو يتمّ حذفها، أو إعادة توجهها بهدف إرسالها إلى شخص آخر، كما يُمكن طباعتها على شكل نسخة ورقية.

### عنوان البريد الإلكتروني

يُعرَّف عنوان البريد الإلكتروني (Email Address) بأنَّه عبارة عن اسم مُميزوفريد خاص بكل مُستخدِم من مُستخدِمي البريد الإلكتروني، ويتكون أيّ عنوان لبريد إلكتروني من ثلاثة أجزاء رئيسية، وهي كالآتي:

- اسم المُستخدم :بالإنجليزيةUsername :، وهو ذلك الجزء الذي يقع في بداية عنوان البريد الإلكتروني، وهو ذلك الجزء الذي يختاره المُستخدم :بنفسه، والذي يُعبّر عن الاسم الحقيقي أو المُستعار للمُستخدم.
- رمز (@): وهو أحد الأجزاء الرئيسية التي يجب أن تكون موجودة في العنوان، وهو الذي يفصل بين اسم المُستخدِم واسم النطاق.
  - Omain name : النطاق : بالإنجليزية Domain name : ، وهو اسم النطاق أو المجال الذي ينتمي إليه عنوان البريد الإلكتروني.

## 2. استخدامات البريد الإلكتروني

- ✓ البريد الإلكتروني يُستخدم للتواصل الشخصي والمني.
- 🗸 يمكن إرسال البريد الإلكتروني بسرعة وكفاءة عالية، ويمكن الرد عليه بسهولة.
- 🗸 يتيح البريد الإلكتروني توفير الوقت والتكاليف المرتبطة بإرسال الرسائل التقليدية.
  - ✓ يمكن استخدام البريد الإلكتروني لإرسال الصور، الفيديوهات، والمستندات.
    - 🗸 يساعد البريد الإلكتروني على تحسين التواصل وزيادة الإنتاجية.

## 3. فوائد استخدام البريد الإلكتروني

- سرعة إرسال واستقبال الرسائل.
- ✓ إمكانية إرسال الملفات والمرفقات.
- ✓ إمكانية تنظيم الرسائل وتصنيفها.
- إمكانية الوصول من أي جهاز متصل بالإنترنت.
  - 4. حساب جيميل

#### خطوات إنشاء حساب جديد علىGmail

- 1. الانتقال إلى .www.gmail.com
  - 2. النقرعلى "إنشاء حساب."
- الدخال البيانات المطلوبة مثل الاسم، اسم المستخدم، وكلمة المرور.
  - 4. إدخال رقم الهاتف للتحقق.
  - 5. تأكيد البريد الإلكتروني الاحتياطي (اختياري).
    - 6. المو افقة على شروط الاستخدام.
      - 7. تسجيل الدخول إلى الحساب.

#### إعدادات الحساب الأساسية

- تغيير الصورة الشخصية.
- ضبط إعدادات الأمان (مثل التحقق بخطوتين).
  - إدارة جهات الاتصال والمزامنة مع الهاتف.

#### استخدام واجهة Gmail

#### التعرف على الواجهة الرئيسية

- البريد الوارد :(Inbox) يحتوي على جميع الرسائل المستلمة.
  - المسودات :(Drafts) الرسائل التي لم يتم إرسالها بعد.
    - المُرسلة :(Sent) قائمة بالرسائل التي تم إرسالها.

- الرسائل المزعجة :(Spam) رسائل غير مرغوب فيها يتم تصفيتها تلقائيًا.
- المهملات :(Trash) الرسائل المحذوفة التي يمكن استعادتها خلال 30 يومًا.

| V M gmalcon-Gmal-sylplacy X + |              |           |         |              |              |           |           |            |                   |                                                                                                    |                     |               |                                                                                                    | - 0                 | ×   |                                                                      |                                                                                                    |        |
|-------------------------------|--------------|-----------|---------|--------------|--------------|-----------|-----------|------------|-------------------|----------------------------------------------------------------------------------------------------|---------------------|---------------|----------------------------------------------------------------------------------------------------|---------------------|-----|----------------------------------------------------------------------|----------------------------------------------------------------------------------------------------|--------|
| ← -                           | G            | <u></u>   | mail.g  | oogle.con    | /mail/u/l    | /#inbox   | ?compo:   | se=new     |                   |                                                                                                    |                     |               |                                                                                                    |                     | ⊕ ₹ | a 🔒 🖌                                                                |                                                                                                    | 3 :    |
| 88                            | G Goo        | gle 🔍     | Micro   | soft Bing    | M Gmail      | 🖸 You     | Tube      | Google     | Schola            | r 👌 ur                                                                                                    | iv-oeb: All co      | urses         | a Moodle Univ Oeb 🚯 Dspace Univ Oeb 😸 Université d'ourn el 🕷 ASJP                                                                                                    |                     |     |                                                                      |                                                                                                    |        |
| 0                             |              | +         | ÷       | 0            |              |           |           |            |                   |                                                                                                    |                     |               | 莘                                                                                                    | Q البحث في البريد   |     | Gma                                                                  | il M                                                                                                    | ≡      |
| 53                            | •            |           | < :     | > 4 or       | 4-1          |           |           |            |                   |                                                                                                    |                     |               |                                                                                                    | C .                 |     |                                                                      | إنشاء                                                                                                    | 0      |
|                               |              |           |         |              |              |           |           |            |                   |                                                                                                    |                     |               | : 🚫 الرسائل الترويجية 🔐 الرسائل الاجتماعية                                                                                                    | 🖬 الرسائل الأساسية  |     |                                                                      | البرية العارية                                                                                                    |        |
| ø                             | ارس          | 41 ·      | •       | .On Sat, N   | ar 1, 202    | at 3:57   | PM Info   | rmatiqu    | رابط (            | كم السلام                                                                                                    | ramz: دعل           | agabas        | م بالمسلم المسلم عن بد - عشیلیتل این السته، 1 مارس 2025 نی 4:03 م عنت کنیه ما پلی براسلهٔ 97@gmail.com> Ramzi Agaba (معنت کنیه ما پلی براسلهٔ 4:03 م منت کنیه ما پلی براسلهٔ 97@gmail.com> Ramzi Agaba (معنت کنیه ما پلی براسلهٔ 97@gmail.com> Ramzi Agaba (معنت کنیه ما پلی براسلهٔ 97@gmail.com> 3 F | tamzi , 🖬 🚖 🔲       |     | ٩.                                                                   | لىمېر د بنجم<br>لمۇجلة                                                                                                    | ☆<br>© |
| *                             | لونون<br>× 1 | ~1 ·      | e       | ما يلى بواسط | ز م ئىت كئاي | ا2 في 32: | مارىن 25( | ، السبت، 1 | : شكرا فر         | <informa< th=""><th>tique04ini<br/>جدیدہ</th><th>o@gma<br/>رسال</th><th>rail.com&gt; Informatique Informatique الاصنة بي يواسلة all.com&gt; Informatique Informatique الاصنة بي يواسلة all.com&gt; المراس 2025 في 25.5 م عنه كانة ما إلى يواسلة all.com&gt; A F</th><th>tamzi ,ul 🌟 🗌</th><th>1</th><th>ىل</th><th>البريد المرت<br/>المسويّات<br/>إذار</th><th>⊲<br/>D</th></informa<> | tique04ini<br>جدیدہ | o@gma<br>رسال | rail.com> Informatique Informatique الاصنة بي يواسلة all.com> Informatique Informatique الاصنة بي يواسلة all.com> المراس 2025 في 25.5 م عنه كانة ما إلى يواسلة all.com> A F                                                                                                    | tamzi ,ul 🌟 🗌       | 1   | ىل                                                                   | البريد المرت<br>المسويّات<br>إذار                                                                                                    | ⊲<br>D |
| +                             | دية          | مخفية الي | لى تسخة | سمة (        |              |           |           |            |                   |                                                                                                    |                     | اد الى        | r your Google account informatique04info@gmail.com was changed. If you didn't chang Security alert العركية                                                                                                    | Google 🚖 🗌          |     |                                                                      | سي<br>المهمة                                                                                                    | a      |
|                               | -            | • •       |         |              |              |           |           |            |                   |                                                                                                    |                     |               | k to your account if you suspect you were locked out Your Google Account was recovered successfully                                                                                                    | Google 🚖 🗌          |     |                                                                      | المحادثات                                                                                                    | F      |
| ۲                             |              |           |         |              | : <i>P</i>   | £. (      | - @       | ۵ ه        | عا <b>ــ</b><br>۵ | پرسال اثر ، د<br><u>A</u>                                                                                                    | چ تحبد رفا          | 4             | بور - تسریه - بنت فرنچ<br>۱ جنبت [                                                                                                    | م لعدار ( جدایت س 5 | +   | مرغرب فيها<br>مرغرب فيها<br>الايتماعية<br>ت<br>ي<br>ي<br>ب<br>ب<br>ب | فرسائل اللم<br>كل البريد<br>المهملات<br>القات<br>الاسائل ا<br>الاسائل ا<br>الاسائل ا<br>إيشاء تستيد<br>إيشاء تستيد<br>الأصناء<br>مركات<br>مركات |        |

### إرسال واستقبال الرسائل

- النقرعلى "إنشاء "لكتابة رسالة جديدة.
  - إدخال البريد الإلكتروني للمستلم.
    - كتابة الموضوع ونص الرسالة.
- إرفاق الملفات (صور، مستندات، فيديوهات).
  - النقرعلى "إرسال."

#### إدارة البريد الإلكتروني بكفاءة

#### تنظيم البريد الوارد

- استخدام التصنيفات (Labels) لإنشاء مجلدات مخصصة.
- إنشاء مرشحات (Filters) لتوجيه الرسائل تلقائيًا إلى مجلدات معينة.
  - تمييز الرسائل الهامة بنجمة. 🔶

#### البحث المتقدم فىGmail

- استخدام شريط البحث للعثور على رسائل محددة.
  - البحث حسب المرسل أو التاريخ أو المرفقات.
    - البحث باستخدام الأوامر مثل:
- om:example@gmail.com للبحث عن رسائل من شخص معين.

- o للبحث عن رسائل تحتوي على مرفقات.
- o before:2025-01-01 للبحث عن رسائل قبل تاريخ معين.

## الأمان والخصوصية في البريد الإلكتروني

### حماية الحساب من الاختراق

- تفعيل المصادقة الثنائية.(2FA)
- اختيار كلمة مرور قوية وعدم مشاركتها مع الآخرين.
  - الحذرمن الرسائل المشبوهة.(Phishing)
    - تجنب فتح الرو ابط غير الموثوقة.

## استعادة الحساب في حالة نسيان كلمة المرور

- الانتقال إلى صفحة استعادة الحساب.
  - إدخال عنوان البريد الإلكتروني.
- اتباع الخطوات لاستعادة الوصول عبر رقم الهاتف أو البريد الاحتياطي.

## استخدام Gmail في العمل

## توقيع البريد الإلكتروني

- إعداد توقيع مخصص يظهر تلقائيًا في جميع الرسائل.
- إضافة معلومات مثل الاسم، الوظيفة، ورقم الهاتف.

#### جدولة الرسائل

- استخدام ميزة "الإرسال لاحقًا "لتحديد وقت إرسال الرسالة.
- مفيدة لإرسال الرسائل في أوقات معينة دون الحاجة للتواجد أمام الجهاز.

#### التكامل مع Google Drive و Google Meet

- إرسال الملفات الكبيرة عبر Google Drive بدلاً من المرفقات.
- جدولة الاجتماعات عبر Google Meet مباشرة من.Gmail